| Rir       | nd 📄 Clear                 |          | 揝 Add/Upda  | ate/Delete Route |               |          |            |          |        | Ro                                                                                                    | outing        |                                       |                                                                                                    |                                                                                                    |                                                                                                    |                |              |                                                                                                    |                                                                                                    |
|-----------|----------------------------|----------|-------------|------------------|---------------|----------|------------|----------|--------|----------------------------------------------------------------------------------------------------|---------------|---------------------------------------|----------------------------------------------------------------------------------------------------|----------------------------------------------------------------------------------------------------|----------------------------------------------------------------------------------------------------|----------------|--------------|----------------------------------------------------------------------------------------------------|----------------------------------------------------------------------------------------------------|
|           |                            |          |             |                  |               |          |            |          |        |                                                                                                    |               |                                       |                                                                                                    |                                                                                                    |                                                                                                    |                |              |                                                                                                    |                                                                                                    |
| Rout      | <sup>a 1:</sup> Route Name | <b>~</b> | Custom Fiel | ld 1:            |               |          |            |          |        |                                                                                                    |               |                                       |                                                                                                    |                                                                                                    |                                                                                                    |                |              |                                                                                                    |                                                                                                    |
| Rout      | e 2:                       | <b>v</b> | Custom Fiel | ld 2:            |               | Clien    | t Code:    |          |        |                                                                                                    |               |                                       |                                                                                                    |                                                                                                    |                                                                                                    |                |              |                                                                                                    |                                                                                                    |
| Clien     | Name:                      |          | Department  | t                |               | 🗖 Oper   | ator:      |          |        |                                                                                                    |               |                                       |                                                                                                    |                                                                                                    |                                                                                                    |                |              |                                                                                                    |                                                                                                    |
| E Refe    | rence:                     | _        | Service:    |                  | -             |          |            |          |        |                                                                                                    |               |                                       |                                                                                                    |                                                                                                    |                                                                                                    |                |              |                                                                                                    |                                                                                                    |
| E Charles | Assessment                 | _        | E Valiala.  |                  |               |          |            |          |        |                                                                                                    |               |                                       |                                                                                                    |                                                                                                    |                                                                                                    |                |              |                                                                                                    |                                                                                                    |
| L Clien   | Account                    |          | Venicie:    |                  | Ŧ             |          |            |          |        |                                                                                                    |               |                                       |                                                                                                    |                                                                                                    |                                                                                                    |                |              |                                                                                                    |                                                                                                    |
| 🎦 New     | 📝 Edit 🚽 Delete 👌 Refi     | resh 👔   | Copy 📐 Exe  | ecute 🛛 🎄 E      | xport Grid    |          |            |          |        |                                                                                                    |               |                                       |                                                                                                    |                                                                                                    |                                                                                                    |                |              |                                                                                                    | No. Schedules - 14                                                                                                    |
| Routes    |                            | Stop#    | Schedule No | Last Run Date    | Next Run Date | End Date | Ready Time | DepartBy | Del By | Account No                                                                                                    | Client        |                                       | Account Code                                                                                                    | Pickup Company                                                                                                    | Pickup Address                                                                                                    | Pickup Contact | Pickup Phone | Delivery Company                                                                                                    | Delivery Address                                                                                                    |
| Rout      | e Name                     |          |             |                  |               |          |            |          |        |                                                                                                    |               |                                       |                                                                                                    |                                                                                                    |                                                                                                    |                |              |                                                                                                    |                                                                                                    |
| _         |                            | 1        | 1400        | 10/28/2019       |               |          | 06:00      | 06:00    | 06:15  | -                                                                                                    |               |                                       | -                                                                                                    | Provide the second second                                                                                                    | the system of the second                                                                                                    |                |              | Induited Intelligence                                                                                                    | Children and Street                                                                                                    |
|           |                            | 2        | 1399        | 10/28/2019       |               |          | 36:15      | 06:15    | 07:30  | and the second second                                                                                                    | 10.000        |                                       | 1000                                                                                                    | The second second second second second second second second second second second second second second second se                                                                                                    | No. of the second second                                                                                                    |                |              | Contraction of Contraction                                                                                                    | Contraction (C. Sellers                                                                                                    |
|           |                            | 3        | 1401        | 10/28/2019       |               |          | 07:30      | 07:30    | 08:45  | 1000                                                                                                    | 1.000         |                                       | 1000                                                                                                    |                                                                                                    | STREET, STREET, STREET |                |              | Internet instance in state                                                                                                    | the second second                                                                                                    |
| 1         |                            | 4        | 1402        | 10/28/2019       |               |          | 38:45      | 08:45    | 14:15  | 100 million (1990)                                                                                                    | 10.00         |                                       | 1000                                                                                                    | No. of Concession, Name                                                                                                    | The last of heating                                                                                                    |                |              | the state of the state of the                                                                                                    | and the second second                                                                                                    |
|           |                            | 5        | 1403        | 10/28/2019       |               |          | J9:15      | 09:15    | 10:30  | 100 C                                                                                                    | 1000          | a tanka tahun y                       | 1000                                                                                                    | The second second second                                                                                                    | State of the second second                                                                                                    |                |              | And a second second second second second second second second second second second second second second second                                                                                                    | The second second                                                                                                    |
|           |                            | 6        | 1404        | 10/28/2019       |               |          | 10:30      | 10:30    | 22:00  | and the second second                                                                                                    | 1000          | a tank palawig                        | and the second second s | a second periods                                                                                                    | The Review Rev                                                                                                    |                |              | Internet September 1998                                                                                                    | Strength Artists                                                                                                    |
|           |                            | 7        | 1405        | 10/28/2019       |               |          | 11:15      | 11:15    | 12:00  | and the second second                                                                                                    | 1000          | a mangahada                           | 10000                                                                                                    | COMPANY AND ADDRESS                                                                                                    | The standard line                                                                                                    |                |              | Inductor Contract Tradition                                                                                                    | The second second                                                                                                    |
| Route     | Name                       | 8        | 1406        | 10/28/2019       |               |          | 12:00      | 12:00    | 12:30  | 100 C                                                                                                    | 1000          | a man banda                           |                                                                                                    | Internet Instant August                                                                                                    | the last in the last in                                                                                                    |                |              | Sector Sector Se | The second second                                                                                                    |
|           |                            | 9        | 1407        | 10/28/2019       |               |          | 12:00      | 12:00    | 12:30  | and the second second                                                                                                    | 1000          | a tank adam.                          | -                                                                                                    | Internet instance in party                                                                                                    | the last in the last in                                                                                                    |                |              |                                                                                                    | States and a second                                                                                                    |
|           |                            | 10       | 1408        | 10/28/2019       |               |          | 12:00      | 12:00    | 14:15  | and the second second s | 20 May 20     | a tang atau a                         | A REAL PROPERTY.                                                                                                    | Inductor Sectors Section                                                                                                    | the second second                                                                                                    |                |              |                                                                                                    | and the second second                                                                                                    |
|           |                            | 11       | 1409        | 10/28/2019       |               |          | 12:30      | 12:30    | 13:00  | and the second second                                                                                                    | 1000          | 1 York (1997)                         | And a second second sec | Sector Sector Se | THE REPORT OF CONTRACTOR                                                                                                    |                |              |                                                                                                    | and the second second                                                                                                    |
|           |                            | 12       | 1410        | 10/28/2019       |               |          | 13:00      | 13:00    | 14:15  | 1000                                                                                                    |               | 1 1 1 1 1 1 1 1 1 1 1 1 1 1 1 1 1 1 1 | And a second second sec | Induite September 1997                                                                                                    | the second second                                                                                                    |                |              |                                                                                                    | Street, Street, St |
|           |                            | 13       | 1411        | 10/28/2019       |               |          | 14:15      | 14:15    | 15:30  | 1000                                                                                                    |               | 1 1 1 1 1 1 1 1 1 1 1 1 1 1 1 1 1 1 1 | 10000                                                                                                    | Contraction in the second second                                                                                                    | and the second second                                                                                                    |                |              | Name of States and States                                                                                                    | the second beauty                                                                                                    |
|           |                            | 1.4      | 1412        | 10/28/2019       |               |          | 15:00      | 15:00    | 15:30  | and the second second                                                                                                    | 100 March 100 | CONTRACTOR OF A                       | and the second second se                                                                                                    | The Contract of Contract of Co | THE R. LEWIS CO., LANSING MICH.                                                                                                    |                |              | Francisco Regional Condition                                                                                                    | the local test the second second                                                                                                    |

A route is a schedule concept that consists of multiple spots, has a sequential schedule with a stop number and a schedule number. In Courier Complete a route is set up as a template and a driver can be added or predetermined to a route. Routes can be pre-scheduled daily, monthly, weekly or executed manually.

| 🗉 Sch | edule De                                       | tail                  |             |                                      |                |  | ×                 |
|-------|------------------------------------------------|-----------------------|-------------|--------------------------------------|----------------|--|-------------------|
| 📙 Sa  | ive & Close                                    | e 🔡 S                 | ave & New   | 🗐 Save & Copy                        | 📄 Clear Screen |  | Schedule No: 1405 |
| Main  | Prices                                         | Notes                 | Schedule    |                                      |                |  |                   |
| Sc    | hedule Tyr<br>Man<br>C Daily<br>C Wes<br>C Mon | ual<br>, Cast<br>thly | 0<br>0<br>0 | Every Day<br>Every Week Day<br>Every | Days           |  |                   |

| New Order Dispat | tch Orders Clients Pric        | <b>F</b><br>cing | Resources    | Accounting     | Reports       | Excel Repo | Find C<br>rts | Order    |        | Q          | 9              |                                           |              |                                                                                                    |                |                |              |                                                                                                    |                    |
|------------------|--------------------------------|------------------|--------------|----------------|---------------|------------|---------------|----------|--------|------------|----------------|-------------------------------------------|--------------|----------------------------------------------------------------------------------------------------|----------------|----------------|--------------|----------------------------------------------------------------------------------------------------|--------------------|
| Select An Item   | 🔍 Find 📄 Clear                 | 1                | 눹 Add/Upda   | e/Delete Route |               |            |               |          |        | Ro         | uting          |                                           |              |                                                                                                    |                |                |              |                                                                                                    |                    |
| Find Orders      |                                | _                |              |                |               |            |               |          |        |            |                |                                           |              |                                                                                                    |                |                |              |                                                                                                    |                    |
| <u>m</u> . 🕑     | Houte I: BC - Penticton1       | 4                | Custom Field | i1:            |               |            |               |          |        |            |                |                                           |              |                                                                                                    |                |                |              |                                                                                                    |                    |
| Schedules        | Route 2:                       |                  | Custom Field | 12:            |               | Client     | Code:         |          |        | _          |                |                                           |              |                                                                                                    |                |                |              |                                                                                                    |                    |
| Schedules        | Client Name:                   |                  | Department:  |                |               | C Opera    | stor:         |          |        |            |                |                                           |              |                                                                                                    |                |                |              |                                                                                                    |                    |
|                  | Reference:                     |                  | Service:     |                | Ψ.            |            |               |          |        |            |                |                                           |              |                                                                                                    |                |                |              |                                                                                                    |                    |
| Finalize Orders  | Client Account:                | - E              | Vehicle:     |                | <b>v</b>      |            |               |          |        |            |                |                                           |              |                                                                                                    |                |                |              |                                                                                                    |                    |
| <b>*</b>         | 📸 New 📝 Edit 🚔 Delete 📓 Refres | sh 🖺1C           | Copy 🕩 Exe   | cute 📏 Ex      | port Grid     |            |               |          |        |            |                |                                           |              |                                                                                                    |                |                |              |                                                                                                    | No. Schedules - 14 |
| Purged Orders    | Routes                         | Stop# 1          | Schedule No  | Last Run Date  | Next Run Date | End Date R | Ready Time    | DepartBy | Del By | Account No | Client         |                                           | Account Code | Pickup Company                                                                                                    | Pickup Address | Pickup Contact | Pickup Phone | Delivery Company                                                                                                    | Delivery Address   |
|                  | BC - Penticton1                | 1                | 1400         | 10/28/2019     |               | 0          | e-00          | 06:00    | 06:15  |            |                |                                           | 2000000      | Provide the second second second                                                                                                    | 2              |                |              |                                                                                                    |                    |
| 1 1 <b>1</b> 1   |                                | 2                | 1399         | 10/28/2019     |               | 0          | 6:15          | 06:15    | 07:30  | -          |                |                                           | 8            | THE R. P. LEWIS CO., LANSING MICH.                                                                                                    | 5              |                |              | Party and a second second                                                                                                    | 2                  |
| Deleted Orders   |                                | 3                | 1401         | 10/28/2019     |               | 0          | 7:30          | 07:30    | 08:45  |            |                |                                           | 8            | 1000000000000000                                                                                                    | 2              |                |              | Provide the second second                                                                                                    | 5                  |
|                  |                                | 4                | 1402         | 10/28/2019     |               | 0          | 8:45          | 08:45    | 14:15  |            | a series and   |                                           | 8            | The second second second second second second second second second second second second second second second s                                                                                                    | 5              |                |              | P                                                                                                    | 2                  |
|                  |                                | 5                | 1403         | 10/28/2019     |               | 0          | 9:15          | 09:15    | 10:30  |            |                |                                           | 8            | the second second second second second second second second second second second second second second second s                                                                                                    | 5              |                |              | (                                                                                                    | 7                  |
| Daily Orders     |                                | 6                | 1404         | 10/28/2019     |               | 1          | 0:30          | 10:30    | 22:00  |            | 1              |                                           | 8            | ALC: NOT A REAL PROPERTY.                                                                                                    | 7              |                |              | Provide the second second                                                                                                    | 5                  |
|                  | DC Destistant                  | 7                | 1405         | 10/28/2019     |               | 1          | 1:15          | 11:15    | 12:00  |            | all shares the | el prese                                  | 8            | ALC: NOT THE OWNER.                                                                                                    | 7              |                |              | P                                                                                                    | é                  |
| ten(-0           | BC - Penlictoni                | 8 (              | 1406         | 10/28/2019     |               | 1          | 2:00          | 12:00    | 12:30  |            | All shalls for | and the second                            | 8            | Testing Supervised.                                                                                                    | 5              |                |              | 5                                                                                                    | 1 r                |
|                  |                                | 9 (              | 1407         | 10/28/2019     |               | 1          | 2.00          | 12:00    | 12:30  | -          | States in      | a contraction of the                      | 8            | Testing Supervised.                                                                                                    | 5              |                |              | 5                                                                                                    | 1 r                |
| Routing          |                                | 10 1             | 1408         | 10/28/2019     |               | 1          | 2:00          | 12:00    | 14:15  | -          | States in      | a contra                                  | 8            | International Association                                                                                                    | 5              |                |              | Printer and the second second s | 2                  |
|                  |                                | 11 (             | 1409         | 10/28/2019     |               | 1          | 2:30          | 12:30    | 13:00  | -          | and the set    | a series                                  | 8            | in the second second se | 1              |                |              | £                                                                                                    | 6                  |
|                  |                                | 12 1             | 1410         | 10/28/2019     |               | 1          | 3:00          | 13:00    | 14:15  | -          | States in      | 8. S. S. S. S. S. S. S. S. S. S. S. S. S. | 8            | International Association (International Associations)                                                                                                    | 5              |                |              | Francisco de la companya de la companya de la companya de la companya de la companya de la companya de la comp                                                                                                    | 2                  |
|                  |                                | 13 1             | 1411         | 10/28/2019     |               | 1          | 4:15          | 14:15    | 15:30  | -          | States in      | 8. S. S. S. S.                            | 8            | Charles State & South                                                                                                    | 2              |                |              | F                                                                                                    | 5                  |
|                  |                                | 14 1             | 1412         | 10/28/2019     |               | 1          | 5:00          | 15:00    | 15:30  | -          | ALC: NO.       | 8. SA 16.                                 | 8            |                                                                                                    | 1              |                |              | £                                                                                                    | 5                  |
|                  |                                |                  |              |                |               |            |               |          |        |            |                |                                           |              |                                                                                                    |                |                |              |                                                                                                    |                    |

If routes are scheduled manually, the execute button is selected to start the order. Daily/Weekly/Monthly scheduled routes will be automatically executed.

| New Order Dispat                                                                             | tch Orders Clients Pri        | cing Resources                                                                                                    | Accounting                                                                                                    | Reports Excel Reports Fin                                                                                         | id Order                                                                                                    |                                                                                                    | Q,         | Q.                |              |                |                                                                                                    |                             |                                                                                                    |                                                                                                    |
|----------------------------------------------------------------------------------------------|-------------------------------|----------------------------------------------------------------------------------------------------|----------------------------------------------------------------------------------------------------|----------------------------------------------------------------------------------------------------|----------------------------------------------------------------------------------------------------|----------------------------------------------------------------------------------------------------|------------|-------------------|--------------|----------------|----------------------------------------------------------------------------------------------------|-----------------------------|----------------------------------------------------------------------------------------------------|----------------------------------------------------------------------------------------------------|
| Select An Item                                                                               | 🔍 Find 📄 Clear                | 🚹 Add/Upda                                                                                                    | te/Delete Route                                                                                                    |                                                                                                    |                                                                                                    |                                                                                                    | Rou        | ting              |              |                |                                                                                                    |                             |                                                                                                    |                                                                                                    |
| Find Orders                                                                                  | 3                             |                                                                                                    |                                                                                                    |                                                                                                    |                                                                                                    |                                                                                                    |            |                   |              |                |                                                                                                    |                             |                                                                                                    |                                                                                                    |
| <b>**</b>                                                                                    | Route 1: Route Name Route 2:  | Custom Fiel                                                                                                    | d 1:                                                                                                    | Client Code:                                                                                                    |                                                                                                    |                                                                                                    | _          |                   |              |                |                                                                                                    |                             |                                                                                                    |                                                                                                    |
| Schedules                                                                                    | Client Name:                  | Department                                                                                                    |                                                                                                    | Dperator:                                                                                                    |                                                                                                    |                                                                                                    | _          |                   |              |                |                                                                                                    |                             |                                                                                                    |                                                                                                    |
| <b>D</b>                                                                                     | Reference:                    | Service:                                                                                                    |                                                                                                    | Ŧ                                                                                                    |                                                                                                    |                                                                                                    |            |                   |              |                |                                                                                                    |                             |                                                                                                    |                                                                                                    |
| Finalize Orders                                                                              | Client Account:               | Vehicle:                                                                                                    |                                                                                                    |                                                                                                    |                                                                                                    | 6                                                                                                    |            |                   |              |                |                                                                                                    |                             |                                                                                                    |                                                                                                    |
| <b>6</b>                                                                                     | 音 New 📝 Edit 🚽 Delete 📓 Refre | 💶 👌 Copy 🖒 Exe                                                                                                    | icute 👶 Export (                                                                                                    | Grid 😈                                                                                                    | •                                                                                                    |                                                                                                    |            |                   |              |                |                                                                                                    |                             |                                                                                                    | No. Schedules - 14                                                                                                    |
| Purged Orders                                                                                | Routes                        | Stop# Schedule No                                                                                                    | Last Run Date Next                                                                                                    | Run Date End Date Ready Tim                                                                                       | e DepartBy                                                                                                    | Del By A                                                                                                    | Account No | Client            | Account Code | Pickup Company | Pickup Address                                                                                                    | Pickup Contact Pickup Phone | Delivery Company                                                                                                    | Delivery Address                                                                                                    |
|                                                                                              | E Route Name                  |                                                                                                    |                                                                                                    |                                                                                                    |                                                                                                    |                                                                                                    |            |                   |              |                |                                                                                                    |                             |                                                                                                    |                                                                                                    |
|                                                                                              | Noule Maile                   |                                                                                                    |                                                                                                    |                                                                                                    |                                                                                                    |                                                                                                    |            |                   |              |                |                                                                                                    |                             |                                                                                                    |                                                                                                    |
|                                                                                              | Toute Maine                   | 1 1400                                                                                                    | 10/28/2019                                                                                                    | 06:00                                                                                                    | 06:00                                                                                                    | 06:15                                                                                                    |            | COLUMN TWO IS NOT |              |                |                                                                                                    |                             | Initia Initiany                                                                                                    | the second strength                                                                                                    |
| Deleted Ordere                                                                               |                               | 1 1400<br>2 1399                                                                                                    | 10/28/2019<br>10/28/2019                                                                                                    | 06:00                                                                                                    | 06:00                                                                                                    | 06:15<br>07:30                                                                                                    |            | 1001000           |              |                | No. of Concession, Name                                                                                                    |                             | lation in the second second                                                                                                    | in and in some                                                                                                    |
| Deleted Orders                                                                               |                               | 1 1400<br>2 1399<br>3 1401                                                                                                    | 10/28/2019<br>10/28/2019<br>10/28/2019<br>10/28/2019                                                                                                    | 06:00<br>06:15<br>07:30                                                                                           | 06:00<br>06:15<br>07:30                                                                                           | 06:15<br>07:30<br>08:45                                                                                                    |            |                   | =            |                | an ann a bhainn                                                                                                    |                             | lainin laiting<br>Marin laini laini<br>Marin laini laini                                                                                                    | in lange links                                                                                                    |
| Deleted Orders                                                                               | Toute Maile                   | 1 1400<br>2 1399<br>3 1401<br>4 1402<br>5 1402                                                                                                    | 10/28/2019<br>10/28/2019<br>10/28/2019<br>10/28/2019<br>10/28/2019                                                                                                    | 06:00<br>06:15<br>07:30<br>08:45                                                                                  | 06:00<br>06:15<br>07:30<br>08:45                                                                                  | 06:15<br>07:30<br>08:45<br>14:15                                                                                           |            |                   | -            |                |                                                                                                    |                             |                                                                                                    |                                                                                                    |
| Deleted Orders                                                                               | Toute Maile                   | 1 1400<br>2 1399<br>3 1401<br>4 1402<br>5 1403<br>5 1404                                                                                                    | 10/28/2019<br>10/28/2019<br>10/28/2019<br>10/28/2019<br>10/28/2019<br>10/28/2019                                                                                                    | 06:00<br>06:15<br>07:30<br>08:45<br>09:15                                                                         | 06:00<br>06:15<br>07:30<br>08:45<br>09:15                                                                         | 06:15<br>07:30<br>08:45<br>14:15<br>10:30                                                                                  |            |                   | 1            |                |                                                                                                    |                             |                                                                                                    | In Constant Constant<br>In Constant Constant<br>In Constant Constant<br>In Constant Constant<br>In Constant Constant<br>In Constant Constant<br>In Constant Constant<br>In Constant Constant                                                                                                    |
| Deleted Orders                                                                               |                               | 1 1400<br>2 1399<br>3 1401<br>4 1402<br>5 1403<br>6 1404<br>7 1405                                                                                                    | 10/28/2019<br>10/28/2019<br>10/28/2019<br>10/28/2019<br>10/28/2019<br>10/28/2019<br>10/28/2019<br>10/28/2019                                                                                     | 06:00<br>06:15<br>07:30<br>06:45<br>09:15<br>10:30<br>11:15                                                       | 06:00<br>06:15<br>07:30<br>08:45<br>09:15<br>10:30<br>11:15                                                       | 06:15<br>07:30<br>08:45<br>14:15<br>10:30<br>22:00<br>12:00                                                                |            |                   |              |                | an anna Anna Anna Anna Anna Anna Anna A                                                                                                    |                             | Interior Inclusion<br>Interior Inclusion<br>Interior Ingeneration<br>Interior Ingeneration<br>Interior Ingeneration<br>Interior Ingeneration                                                                                                    | Internet Contra<br>Distance States<br>Distance States<br>Distance States<br>Distance States<br>Distance States<br>Distance States                                                                                                    |
| Deleted Orders                                                                               | Route Name                    | 1 1400<br>2 1399<br>3 1401<br>4 1402<br>5 1403<br>6 1404<br>7 1405<br>8 1406                                                                                                    | 10/28/2019<br>10/28/2019<br>10/28/2019<br>10/28/2019<br>10/28/2019<br>10/28/2019<br>10/28/2019<br>10/28/2019                                                                                     | 06:00<br>06:15<br>07:30<br>06:45<br>08:45<br>08:15<br>10:30<br>11:15<br>12:00                                     | 06:00<br>06:15<br>07:30<br>08:45<br>09:15<br>10:30<br>11:15<br>12:00                                              | 06:15<br>07:30<br>08:45<br>14:15<br>10:30<br>22:00<br>12:00<br>12:30                                                       |            |                   |              |                | AN CONTRACTOR                                                                                                    |                             | Andream Parl Former<br>Hanner Lander Angela<br>Salaries Lange and Angela<br>Salaries Lange and Angela<br>Salaries Langela<br>Salaries Langela<br>Salaries Langela<br>Salaries Langela<br>Salaries Langela<br>Salaries Langela<br>Salaries Langela<br>Salaries Langela<br>Salaries Langela<br>Salaries Langela<br>Salaries Langela<br>Salaries Langela<br>Salaries Langela<br>Salaries Langela | Internet Constant<br>Internet Statement<br>Internet Statement<br>Internet Statement<br>Internet Statement<br>Internet Statement<br>Internet Statement<br>Internet Statement                                                                                                    |
| Deleted Orders                                                                               | Route Name                    | 1         1400           2         1399           3         1401           4         1402           5         1403           6         1404           7         1405           8         1406           9         1407                                                                               | 10/28/2019<br>10/28/2019<br>10/28/2019<br>10/28/2019<br>10/28/2019<br>10/28/2019<br>10/28/2019<br>10/28/2019<br>10/28/2019                                                                       | 06:00<br>08:15<br>07:30<br>08:45<br>09:15<br>10:30<br>11:15<br>12:00                                              | 06:00<br>06:15<br>07:30<br>08:45<br>09:15<br>10:30<br>11:15<br>12:00<br>12:00                                     | 06:15<br>07:30<br>08:45<br>14:15<br>10:30<br>22:00<br>12:00<br>12:30<br>12:30                                              |            |                   |              |                | AN CONTRACTOR                                                                                                    |                             | Contract No. Comp.<br>Contract No. Comp.<br>Contract No. Comp.<br>Contract No. Comp.<br>Contract No. Contract<br>Contract No. Contract No. Contract<br>Contract No. Contract<br>Contract No. Contract No. Contract No. Contract No. Contract No. Contract No. Contract No. Contract No. Contract No. Contract No. Contract No. Contract No. Contract No. Contract No. Contract No. Contract No. Contract No. Contrac                                                                                            | Internet Constant<br>Internet Antonio<br>Internet Antonio<br>Internet An |
| Deleted Orders<br>Daily Orders<br>2                                                          | Route Name                    | 1         1400           2         1399           3         1401           4         1402           5         1403           6         1404           7         1405           8         1406           9         1407           10         1408                                                     | 10/28/2019<br>10/28/2019<br>10/28/2019<br>10/28/2019<br>10/28/2019<br>10/28/2019<br>10/28/2019<br>10/28/2019<br>10/28/2019<br>10/28/2019                                                         | 06:00<br>06:15<br>07:30<br>06:45<br>09:15<br>10:30<br>11:15<br>12:00<br>12:00                                     | 06:00<br>06:15<br>07:30<br>08:45<br>09:15<br>10:30<br>11:15<br>12:00<br>12:00<br>12:00                            | 06:15<br>07:30<br>08:45<br>14:15<br>10:30<br>22:00<br>12:00<br>12:30<br>12:30<br>14:15                                     |            |                   |              |                | AN OF STREET, STREET,  |                             | Engening Warflange<br>Electronic Research agein<br>School on State and State<br>School of State and State<br>School of State and State and State<br>School of State and State and State<br>School of State and State and State and State<br>School of State and State and State and State<br>School of State and State and State and State and State<br>School of State and State and State and State<br>School of State and State and State and State and State<br>School of State and State and State and State and State and State and State<br>State and State and State and State and State and State and State and State<br>State and State and State and State and State and State and State and State and State and State and State and State<br>State a                                                    | Internet Constant<br>Internet Antonio<br>Internet Antonio<br>Internet An |
| Deleted Orders<br>Toological<br>Daily Orders<br>Daily Orders<br>Daily Orders<br>Daily Orders | Route Name                    | 1         1400           2         1399           3         1401           4         1402           5         1403           6         1404           7         1405           8         1406           9         1407           10         1408           11         1409                           | 10/28/2019<br>10/28/2019<br>10/28/2019<br>10/28/2019<br>10/28/2019<br>10/28/2019<br>10/28/2019<br>10/28/2019<br>10/28/2019<br>10/28/2019<br>10/28/2019                                           | 06:00<br>06:15<br>07:30<br>06:45<br>09:15<br>10:30<br>11:15<br>12:00<br>12:00<br>12:30                            | 06:00<br>06:15<br>07:30<br>08:45<br>09:15<br>10:30<br>11:15<br>12:00<br>12:00<br>12:00<br>12:30                   | 06:15<br>07:30<br>08:45<br>14:15<br>10:30<br>22:00<br>12:00<br>12:30<br>12:30<br>14:15<br>13:00                            |            |                   |              |                | All Control Control                                                                                                    |                             | Andream Marine and<br>Andream Andream Angele<br>Andream Angele Angele<br>Andream Angele Angele<br>Andream Angele Angele<br>Andream Angele Angele<br>Angele Angele Angele<br>Angele Angele Angele<br>Angele Angele Angele<br>Angele Angele Angele<br>Angele Angele Angele                                                                                                    | Internet Constant<br>Internet Antonio<br>Internet Antonio<br>Internet An |
| Deleted Orders<br>Daily Orders<br>2<br>Routing                                               | Route Name                    | 1         1400           2         1399           3         1401           4         1402           5         1403           6         1404           7         1405           8         1406           9         1407           10         1408           11         1409           12         1410 | 10/28/2019<br>10/28/2019<br>10/28/2019<br>10/28/2019<br>10/28/2019<br>10/28/2019<br>10/28/2019<br>10/28/2019<br>10/28/2019<br>10/28/2019<br>10/28/2019<br>10/28/2019                             | 06:00<br>06:15<br>07:30<br>08:45<br>09:15<br>10:30<br>11:15<br>12:00<br>12:00<br>12:30<br>13:00                   | 06:00<br>06:15<br>07:30<br>08:45<br>09:15<br>10:30<br>11:15<br>12:00<br>12:00<br>12:00<br>12:00<br>12:30<br>13:00 | 06:15<br>07:30<br>08:45<br>14:15<br>10:30<br>22:00<br>12:00<br>12:30<br>12:30<br>14:15<br>13:00<br>14:15                   |            |                   |              |                | Internet and a second second s |                             | Endering Variations<br>Internet Internet Angele<br>Internet Internet Angele<br>Internet Internet<br>Internet Internet Internet<br>Internet Internet Internet<br>Internet Internet Internet Internet<br>Internet Internet Int                                                                                    | Internet Constant<br>Internet Antonio<br>Internet Antonio<br>Internet An |
| Deleted Orders                                                                               | Route Name                    | 1         1400           2         1399           3         1401           4         1402           5         1403           6         1404           7         1405           8         1406           9         1407           10         1408           11         1409           12         1410 | 10/28/2019<br>10/28/2019<br>10/28/2019<br>10/28/2019<br>10/28/2019<br>10/28/2019<br>10/28/2019<br>10/28/2019<br>10/28/2019<br>10/28/2019<br>10/28/2019<br>10/28/2019<br>10/28/2019<br>10/28/2019 | 06:00<br>06:15<br>07:30<br>08:45<br>09:15<br>10:30<br>11:15<br>12:00<br>12:00<br>12:00<br>12:30<br>13:00<br>14:15 | 06:00<br>08:15<br>07:30<br>08:45<br>10:30<br>11:15<br>12:00<br>12:00<br>12:00<br>12:30<br>13:00<br>14:15          | 06:15<br>07:30<br>06:45<br>14:15<br>12:30<br>12:00<br>12:30<br>12:30<br>12:30<br>12:30<br>14:15<br>13:00<br>14:15<br>13:30 |            |                   |              |                | AN OF THE PARTY OF THE PARTY OF |                             | Endering Variances<br>Internet Internet Angele<br>Internet Internet Angele<br>Internet Internet<br>Internet Internet<br>Internet Internet<br>Internet Internet<br>Internet Internet Internet<br>Internet Internet Internet Internet<br>Internet Internet Internet Internet<br>Internet Internet Internet Internet<br>Internet Internet Intern                                                                                                    | 1993 Annese O'Antoine<br>Millionen Antoine<br>Millionen Antoine<br>Millionen Antoine<br>Millionen Antoine<br>Millionen Antoine<br>Millionen Antoine<br>Millionen Antoine<br>Millionen Antoine<br>Millionen Antoine<br>Millionen Antoine<br>Millionen Antoine<br>Millionen Antoine<br>Millionen Antoine                                                                                                    |

- 1. Routing is accessed under the Orders module
- 2. Select the Routing icon
- 3. Routes need a unique name
- 4. Stop# lists the number of stops associated with this route
- 5. Ready time indicates when the package is ready to be picked up
- 6. DepartBy is the time the driver needs to leave the pickup location
- 7. Del By represents the time that the package needs to be delivered to the delivery address.

When you double click on a stop, the schedule details screen is displayed.

You can find the route number, name and stop number listed on the bottom right of the screen.

Note this is not an order until it is scheduled out manually or automatically.

| 🔟 Schedule Detail             |                  |                   |                   |           |                 |                    |                 | ×      |
|-------------------------------|------------------|-------------------|-------------------|-----------|-----------------|--------------------|-----------------|--------|
| 📙 Save & Close 🗧 🗧 Save & New | 🎒 Save & Copy    | 📄 Clear Screen    |                   |           |                 |                    | Schedule No     | : 1400 |
| Main Prices Notes Scheduk     |                  |                   |                   |           |                 |                    |                 |        |
| Acct No:                      | <u>N</u> ame: Ac | me Corp.          |                   |           | ¥               | Code:              | £1000           | -      |
| Caller: Dispatch              | <u>P</u> hone:   |                   | Department:       | Other     | Ψ.              | <u>R</u> eference: |                 | *      |
| Pickup Pick up address Sto    | p1               | a 🖉 🖁             | 🍋 Delivery        | Drop      | Off address S   | itop 1             | <b></b> 🧠       | -      |
| Name                          |                  | Code              | Name              | P         |                 |                    | Code            |        |
| Street                        |                  | Unit              | Street            | 2         |                 |                    | Unit            |        |
| City Penticton                | Province BC      | PC PC             | City              | Pentictor | n               | Provi              | ince 📴 🔽 PC     |        |
| Contact                       | Phone            |                   | Contact           |           |                 | Phon               | ne 🗌            |        |
| Country CANADA                | Closing 00:      | 00 -              | Country           | CANADA    | д.              | - Closin           | ng 00:00        | -<br>- |
| Zone                          | Dispatch BC      | *                 | Zone              |           |                 | 👻 Dispa            | atch BC         | Ψ.     |
| Inst1.                        |                  | *                 | Inst1.            |           |                 |                    | A               |        |
| Inst2                         |                  | * As400           | Inst2.            |           |                 |                    | ĭ As<br>▼       | 400 🗖  |
| Inst3.                        |                  | *<br> *           | Inst3.            |           |                 |                    |                 | *      |
| Service No charge             | -                | Package Type      | Gty Size (        | /ol//V 🔺  |                 |                    |                 |        |
| Weight (Lbs) 0 DI             | 4 0              | Envelope          | 0                 | _         | Contract No     |                    |                 | -      |
| Vehicle Car                   |                  | Package<br>Box    | 0                 |           | COD             | 0 w                | /aybill #       |        |
| Ready 06:00 ÷                 | Value 0          | Skid              | 0                 | -         | Dispatch Board  | British Colum      | bia             | -      |
| Depart By 06:00               | Reg Insurance    | Schedule Group: D | aily Prescedule   | t Cou 🔻   | Driver 1        |                    | - 0             | 101    |
| Deliver By 06:15 - 10 Days    |                  | Send To           | ally i recordance |           | Driver 2        |                    | - 0             | 6      |
|                               | ſ                | AS400             | nternal O         | rder      | Status          |                    |                 |        |
| Subtotal T                    | ax Total         | 0 =               |                   |           | Open     Open   | ы                  |                 |        |
| Distance Funct                |                  |                   |                   |           | C Dispato       | hed                | Alert At: 03:00 |        |
| Distance Exact                | , j <u>e</u>     |                   | _                 |           | -Route Informat | tion               |                 |        |
| Instructions1                 |                  | *                 |                   |           | Route Name:     | Route 1            | Stop #:         | 1      |
| Instructions2                 |                  |                   | Instructions3     |           |                 |                    |                 | 4      |
|                               |                  |                   |                   |           |                 |                    |                 |        |

| 🗉 Schedul       | le Detail                                                                | 📃 Sched           | dule Detail                                                                                                    |
|-----------------|--------------------------------------------------------------------------|-------------------|----------------------------------------------------------------------------------------------------|
| 📙 Save &        | Close 📕 Save & New 🎒 Save & Copy 📄 Clear Screen Schedule No: 1399        | 🔛 Save            | re & Close 📲 Save & New 📑 Save & Copy 📑 Clear Screen Schedule No: 1401                                                                                                    |
| Main Prio       | ces Notes Schedule                                                       | Main F            | Prices Notes Schedule                                                                                                    |
| Acct No:        | Name: Acme Corp.                                                         | Acct No:          | x Name: Acme Corp. Code:                                                                                                    |
| <u>C</u> aller: | Department: Lab Reference:                                               | <u>C</u> aller:   | Dispetate                                                                                                    |
| Pickup          | up from stop 2 4 🖟 🦓 Delivery Drop off address Stop 2 4 4                | Pickup -          | address for stop 3 4 2 is pick up 4 2 is pick up 4 |
| Name            | Code PRH Name Code KGH                                                   | Name              | Code PRH                                                                                                    |
| Street          | Unit Street Unit Unit                                                    | Street            | Unit Unit                                                                                                    |
| City            | Penticton Province BC PC City Kelowna Province BC PC                     | City              | Kelowna Province BC PC City Penticton Province BC PC                                                                                                    |
| Contact         | Phone Contact Phone                                                      | Contact           | Phone Contact Phone                                                                                                    |
| Country         | CANADA 🔽 Closing 00:00 😤 Country CANADA 🔽 Closing 00:00 😴                | Country           | y CANADA 🔽 Closing 00:00 😴 Country CANADA 🔽 Closing 00:00                                                                                                    |
| Zone            | Dispatch BC Zone Dispatch BC Z                                           | Zone              | Dispatch BC Zone Dispatch BC                                                                                                    |
| Inst1.          | Inst1.                                                                   | Inst1.            | Insti.                                                                                                    |
| Inst2.          | As400 I Inst2.                                                           | Inst2.            | As400 🔽 Inst2.                                                                                                    |
| 1               |                                                                          |                   | Y Y                                                                                                    |
| Inst3.          | inst3.                                                                   | Inst3.            | inst3.                                                                                                    |
| 1               |                                                                          |                   |                                                                                                    |
| Service         | No charge   Package Type   City Size (Vol/W                              | Service           | No charge Package Type City Size (VolWV                                                                                                    |
| Weight (Lb      | s) DIM 0 Package 0 Contract No                                           | <u>W</u> eight (I | (Lbs) 0 DIM 0 Package 0 Contract No                                                                                                    |
| <u>V</u> ehicle | Car Box 0 COD 0 Waybil #                                                 | Vehicle           | Box 0 COD 0 Waybil #                                                                                                    |
| Ready           | 06:15 Value 0 Skid 0 Dispatch Board British Columbia                     | Ready             | 07:30 Value 0 Stud 0 Dispatch Board British Columbia                                                                                                    |
| Depart By       | 06:15 🕂 Reg Insurance 🗆 Schedule Group: Daily Presceduled Coury Driver 1 | Depart B          | By 07:30 🚔 Reg Insurance 🗆 Schedule Group: Daily Presceduled Cou 💌 Driver 1                                                                                                    |
| Deliver By      | 07:30 ÷+0 Days Send To Internal Order                                    | Deliver B         | By 08:45 + 0 Days Send To Internal Order                                                                                                    |
|                 | Subtotal Tax Total © Open                                                |                   | Subtotal Tax Total © Open                                                                                                    |
|                 | 0 0 0 C Assigned                                                         |                   | 0 0 0 C Assigned                                                                                                    |
|                 | Distance Exact 0                                                         |                   | Distance Exact 0                                                                                                    |
| Instructions    | Route Name: Route 1 Stop #: 2                                            | Instructio        | ions1 Route Name: Route 1 Stop #: 3                                                                                                    |
|                 |                                                                          | lasturatio        |                                                                                                    |
| Instructions    | A Instructions3                                                          | insuuctio         |                                                                                                    |
|                 |                                                                          |                   |                                                                                                    |
|                 |                                                                          | () ( )            |                                                                                                    |

As the driver executes the route, the pickup location from the 1<sup>st</sup> stop becomes the delivery address for the 2<sup>nd</sup> stop, and the 3<sup>rd</sup> stops pick up location is the 2<sup>nd</sup> stops drop off location, and so on.

Once the order is executed, the Order Details screen from the dispatch board shows route information above the instructions section.

On the dispatch board, route orders are colour coded in blue under the Clr column

| Save & Close       Cancel       Image: Save & Close       Cancel       Image: Save & Close       Price:       \$0.00       Require Approval         Main       Prices       Notes       PoD:       Delivered:       Delivered:       Delivered:         Package Type       Oty Size       Weight:       0       Waiting Time (Min.) Pickup:       0       Picked up:         Dimensional       0       Deliverey:       0       Waybil: |
|----------------------------------------------------------------------------------------------------|
| Main         Prices         Notes           Order #:                                                                                                    |
| Order #:     Service:     POD:     Delivered:       Package Type     Gty     Size     Weight:     0     Waiting Time (Min.) Pickup:     0     Picked up:       Envelope     0     DIM:     0     Delivery:     0     Waybil:                                                                                                    |
| Package Type     Gty     Size     Weight     0     Waiting Time (Min.)     Pickup:     0     Picked up:       Envelope     0     0     0     0     0     Waiting Time (Min.)     Pickup:     0     Viality                                                                                                    |
| Envelope 0 Delivery: 0 Waybilt                                                                                                    |
| Package U V                                                                                                    |
| This order was created by Schedule No: 8713                                                                                                    |
| Coller: Dispatch Plane: DepartmentDIS Patroneer                                                                                                    |
|                                                                                                    |
| Lange Code Dispatch Hange Code Dispatch                                                                                                    |
| Street                                                                                                    |
|                                                                                                    |
| Contact Phone Contact Phone                                                                                                    |
| Country Closing 00:00 Country Closing 00:00                                                                                                    |
| Zone Dispatch Zone 01 - Downtown 🔽 Zone Dispatch Zone 01 - Downtown 👻                                                                                                    |
| Inst1.                                                                                                    |
|                                                                                                    |
|                                                                                                    |
| Inst3.                                                                                                    |
|                                                                                                    |
| Pickup: 7/18/2020 Ready: 01:00 Internal Order Vehicle: Van                                                                                                    |
| Depart: 7718/2020 By: 01:00 Dispatch Board: All Orders                                                                                                    |
| Driver 1: 0                                                                                                    |
| Driver 2:                                                                                                    |
| Route: BRC03 Stop#11 Driver 3: 0                                                                                                    |
| Instructions1:                                                                                                    |
|                                                                                                    |
| Instructions2:                                                                                                    |
| <u>×</u>                                                                                                    |
| Instructions3:                                                                                                    |
| ×                                                                                                    |